# InfluxDB Driver for Tridium Niagara N4

User Guide

# Contents

| 1 | Introduction     | 2 |
|---|------------------|---|
| 2 | Requirements     | 2 |
| 3 | InfluxDB Network | 2 |
| 4 | InfluxDB Device  | 3 |
| 5 | Import Histories | 4 |
| 6 | Export Histories | 6 |

## 1 Introduction

InfluxDB is an open-source time series database developed by the company InfluxData. It is written in the Go programming language for storage and retrieval of time series data in fields such as operations monitoring, application metrics, Internet of Things sensor data, and real-time analytics.

The driver allows to automatically discover organizations, buckets, tables, columns and import histories into your Niagara history database. The driver also allows to export data from your Niagara History to InfluxDB.

The driver might be deployed in JACE or in Niagara Supervisor, which could reside either locally on site, or on remote premises, or on a cloud.

#### 2 Requirements

- Niagara-powered device such as Jace 8000 or Supervisor version 4.0 or later
- InfluxDB instance v2.0 or higher
- InfluxDB driver module
- An All Access API token generated in InfluxDB

Please note, the system was tested on Niagara-4.8.0.110 Supervisor and Jace 8000

## 3 InfluxDB Network

- 1. Copy influx-rt.jar to modules folder in Workbench and Jace, restart your station and Workbench.
- 2. Add InfluxNetwork to Drivers container
- 3. In the network **Properties sheet** view enter the license code and press **Save**

| 🚰 Tridium EMEA Workbench                                |                                 |                           | – ð ×                   |
|---------------------------------------------------------|---------------------------------|---------------------------|-------------------------|
| File Edit Search Bookmarks Tools W                      | indow Help                      |                           | Q Quick Search          |
|                                                         | 🗎 • 🖱 🖪 🕞 🕞                     | % @ D & X h /             |                         |
| My Host : LAPTOP-KB22OS2K (strato) : Station (strato) : | Config : Drivers : InfluxDbNe   | twork                     | 🖌 🛛 AX Property Sheet 🗸 |
| • Nav                                                   | Application Director 🕜 InfluxDa | Network                   | ×                       |
| tł 🔿 🗵 🕲 My Network                                     | Property Sheet                  |                           |                         |
| My Host - LAPTOP-KB22OS2K (strato)                      | 🕑 InfluxDbNetwork (Influx Db N  | etwork)                   |                         |
|                                                         | Status {ok}                     |                           |                         |
| My Modules                                              | 🗎 Enabled 📃 🔵 t                 | rue 🔻                     |                         |
| ▶ <b>ar</b> Platform                                    | Fault Cause                     |                           |                         |
| 👻 🎽 Station (strato)                                    | Health Ok [1                    | 5-Nov-21 1:42 PM IST]     |                         |
| Alarm                                                   | Alarm Source Info Alarm         | n Source Info             |                         |
| Config                                                  | Monitor Ping                    | Monitor                   |                         |
| G Services                                              | X Tuning Policies Tuning        | ng Policy Map             |                         |
| O Drivers                                               | Poll Scheduler N Pol            | ll Scheduler              |                         |
| InfluxDbNetwork                                         | Http Config Http                | Comm Config               |                         |
| BacnetNetwork                                           | Default Start Time              | Man-1970 08:33 PM IST 📑 🎬 |                         |
| 4                                                       | 🕨 🔒 InfluxDbDevice 🛛 Influx     | x Db Device               |                         |
| • Palette                                               |                                 |                           |                         |
| 🖿 🔀 🔊 🧴 influxDb                                        |                                 |                           |                         |
| InfluxDbNetwork                                         |                                 |                           |                         |
| InfluxDbDevice                                          |                                 |                           |                         |
| InfluxDbDeviceFolder                                    |                                 |                           |                         |
|                                                         |                                 | ~                         |                         |
|                                                         |                                 | C Refresh                 | Save                    |
|                                                         |                                 |                           |                         |

# 4 InfluxDB Device

1. Add InfluxDevice to InfluxNetwork container

| 🚰 Tridium EMEA Workbench                              |                                                                                                    |                |
|-------------------------------------------------------|----------------------------------------------------------------------------------------------------|----------------|
| File Edit Search Bookmarks Tools                      | Window Manager Help Quick Search                                                                                                |                |
|                                                       | ▋■- ≞ № № ₽ ₭ ७ Ё № Ҟ ५ / № Ҷ ₽ ∥ Ѣ ♥ % ∥                                                                                       |                |
| My Host : LAPTOP-KB22OS2K (strato) : Station (strato) | : Config : Drivers : InfluxDbNetwork 🖌 InfluxDb De                                                                              | vice Manager 👻 |
| • Nav                                                 | ar Application Director 🕐 InfluxDbNetwork                                                                                       | ×              |
| 1 O 🛛 🕜 My Network                                    | Database                                                                                                    | 1 objects      |
| Wy Host : LAPTOP-KB22OS2K (strato)                    | Name Type Exts Status Host Address Port Token                                                                                   | 10             |
| My File System                                        | influxDbDevice InfluxDb Device 🔕 {ok} localhost 8086 AkZW98I_foil2q4QLC36uvzTr7ZS3ZtVq7PTtocQ4idww6UEC0k6k_q0bJybEEiicrht2Kjiul | JU7BT9_kMn     |
| ► Platform                                            |                                                                                                    |                |
| Station (strato)                                      |                                                                                                    |                |
| Config                                                |                                                                                                    |                |
| Gervices                                              |                                                                                                    |                |
| Onlivers     Onlivers     Onlivers                    |                                                                                                    |                |
| ▶ 😁 BacnetNetwork 🗸                                   |                                                                                                    |                |
| • Palette                                             |                                                                                                    |                |
| influxDb                                              |                                                                                                    |                |
| O InfluxDbNetwork                                     |                                                                                                    |                |
| A InfluxDbDevice                                      |                                                                                                    |                |
| InfluxDbDeviceFolder                                  |                                                                                                    | Þ              |
|                                                       | New Folder New Folder A Rew Filt Config                                                                                         | _              |
|                                                       |                                                                                                    |                |

- 2. Influx device has to be configured with the following to enable communication between the InfuxDB and N4.
- *Host Address* IP or URL of InfluxDB machine. InfluxDB can be setup on premises (normally as docker container) and on cloud.
- *Port* The port number on which the InfluxDB instance is running. Usually it is HTTPS port, i.e. 411.
- *Https* Enabled if communication requires Https (recommended).
- **Token** The token generated in InfluxDB (see *Load Data => API Tokens => Generate API Token*) which has an *All Access* permissions to read and write data.
- *TimeZone* Time zone based on which you would like to access and import histories from InfluxDB.

| Tridium EMEA Workbench                                                                                                    |                          |                                                                        | - 0 ×          |  |  |  |  |  |  |
|----------------------------------------------------------------------------------------------------|--------------------------|------------------------------------------------------------------------|----------------|--|--|--|--|--|--|
| File Edit Search Bookmarks Tools W                                                                                              | indow Help               |                                                                        | Q Quick Search |  |  |  |  |  |  |
| < > b C - b A C 🕫 I                                                                                                    | 🖿 - 🖱 🖪 🚱                | ₽ % % □ ™ × ↑                                                          |                |  |  |  |  |  |  |
| Ay Host:LAPTOP-KB220S2K (strato) : Station (strato) : Config : Drivers : InfluxDbNetwork : InfluxDbDevice 🖉 AX Property Sheet • |                          |                                                                        |                |  |  |  |  |  |  |
| • Nav                                                                                                    | ar Application Director  | InfluxDbDevice O Histories O Histories                                 | ×              |  |  |  |  |  |  |
| 1 O 🛛 🕅 My Network                                                                                                    | Property Sheet           |                                                                        |                |  |  |  |  |  |  |
|                                                                                                    | 🖀 InfluxDbDevice (Influx | Db Device)                                                             |                |  |  |  |  |  |  |
| <ul> <li>Distance</li> </ul>                                                                                                    | 🗎 Status                 | (ok)                                                                   |                |  |  |  |  |  |  |
| - M Station (strate)                                                                                                    | Enabled                  | 🔵 true 🔍                                                               |                |  |  |  |  |  |  |
| Station (strato)                                                                                                    | Eault Cause              |                                                                        |                |  |  |  |  |  |  |
| Alarm                                                                                                    | Health                   | Ok [15-Nov-21 4:28 PM IST]                                             |                |  |  |  |  |  |  |
|                                                                                                    | Alarm Source Info        | Alarm Source Info                                                      |                |  |  |  |  |  |  |
| Gervices                                                                                                    | Host Address             | us-east-l-l.aws.cloud2.influxdata.com                                  |                |  |  |  |  |  |  |
| The Drivers                                                                                                    | Port                     | 443                                                                    |                |  |  |  |  |  |  |
| InfluxDbNetwork                                                                                                    | Token                    | 22 V<br>VCI-2D FLANNVE Flank 7 + 7 Flank TTh Francia (2) vC = CIII-V = |                |  |  |  |  |  |  |
| InfluxDbDevice                                                                                                    |                          | Ask-(o-l-ut-(-C-20)                                                    |                |  |  |  |  |  |  |
| Alarm Source Info                                                                                                    | I ime Zone               | Asia/calcutta (+5:30)                                                  |                |  |  |  |  |  |  |
| The Histories 🗸                                                                                                    | 🗎 Https                  | 🔵 true 🔍                                                               |                |  |  |  |  |  |  |
|                                                                                                    | Histories                | Influx Db History Device Ext                                           |                |  |  |  |  |  |  |
| • Palette                                                                                                    | Poll Frequency           | Normal 🔻                                                               |                |  |  |  |  |  |  |
| 🖿 🕱 🔊 🎽 kitControl                                                                                                    |                          |                                                                        |                |  |  |  |  |  |  |
| ControlPalette  Alarm Constants Conversion                                                                                      |                          | C Refresh                                                              |                |  |  |  |  |  |  |

#### 5 Import Histories

*Note* - For both import and export Niagara do not create any entity except the table on the InfluxDB hence for successful import and export we expect the organizations and buckets to have been already created by the DBA.

**Note** - For successful import discovery you need to generate an **All Access API token** from InfluxDB GUI under Generate API Token.

- 1. Click on Histories and make sure that on the right hand side top corner it shows Influx Import Manager
- 2. Then click on discover, once discovered you can click on the expand icon on the left hand side beside each discovered item on the discovery pane to view the hierarchy.

| 🚰 Tridium EMEA Workbench                         |                           |                                  |                                 | i .                             | - 0 ×                        |
|--------------------------------------------------|---------------------------|----------------------------------|---------------------------------|---------------------------------|------------------------------|
| File Edit Search Bookmarks To                    | ools Window Manager       | Help                             |                                 | Q Quick                         | Search                       |
|                                                  | r 🗉 🖬 - 🖺 🖪               | 1 6 <del>6</del> <del>6</del> 1  | B 🗙 h 🔿 🗈 🧷                     | 🗖 👬 🕢 🎽 🏨 🛇 🕅                   | ŝ.                           |
| My Host : LAPTOP-KB22OS2K (strato) : Station (st | rrato) : Config : Drivers | : InfluxDbNetwork   : InfluxD    | DbDevice : Histories            | 4                               | 🖌 Influx Db Import Manager 👻 |
| • Nav                                            | Application Director      | listories                        |                                 |                                 | ×                            |
| 📢 O 🙁 🕲 My Network 🔹                             | 🖉 🥕 Influx Db Discovery   |                                  |                                 |                                 | Success 📎 🕱                  |
| 👻 🗢 My Host : LAPTOP-KB22OS2K (strato) 🌰         | Discovered                |                                  |                                 |                                 | 1 objects                    |
| My File System                                   | Column Col                | Туре                             |                                 |                                 | ti                           |
| My Modules                                       | 🖪 baudrate                |                                  |                                 |                                 |                              |
| Ar Platform     Station (strato)                 |                           |                                  |                                 |                                 |                              |
| Alarm                                            |                           |                                  |                                 |                                 |                              |
| - Config                                         |                           |                                  |                                 |                                 |                              |
| G Services                                       |                           |                                  |                                 |                                 |                              |
| Drivers     Drivers     Drivers     Drivers      |                           |                                  |                                 |                                 |                              |
| BacnetNetwork                                    |                           |                                  |                                 |                                 |                              |
| 4                                                |                           |                                  |                                 |                                 |                              |
| • Palette                                        | Database                  |                                  |                                 |                                 | 1 objects                    |
| 🖿 🗶 🔊 🎽 influxDb 🖃                               | Name                      | History Id                       | Status State Last Success       | Organization Bucket Measurement | Column Col Type 🛡            |
| InfluxDbNetwork                                  | strato TemperatureSensor3 | /strato/TemperatureSensor2_value | {ok} Idle 15-Nov-21 1:59 PM IST | baudrate strato TemperatureSens | or2 value double             |
| InfluxDbDevice                                   |                           | _                                |                                 |                                 |                              |
| InfluxDbDeviceFolder                             |                           |                                  |                                 |                                 |                              |
|                                                  |                           | New / Edit                       | Discover 🕘 Add >>> Match        | h 🏂 Archive 🔍 Taglt             |                              |
|                                                  |                           |                                  |                                 |                                 | Q                            |

3. There are about 4 levels of hierarchy involving Organizations, Buckets, Measurements and Fields.

| 🔛 Tridium EMEA Workbench                         |                           |                                  |                         |                             | - 0                           | - ×         |
|--------------------------------------------------|---------------------------|----------------------------------|-------------------------|-----------------------------|-------------------------------|-------------|
| File Edit Search Bookmarks T                     | ools Window Manager       | Help                             |                         |                             | <b>Q</b> Quick Search         |             |
|                                                  | 🔁 İ 🖿 - 🖺 🛛               | 8 6 8 6 0                        | Ba 🗙 🖒 🔿                | 🖬 🧭 🗖 🗰 😁 🏱                 | 26 🖉 🖄                        |             |
| My Host : LAPTOP-KB22OS2K (strato) : Station (st | trato) : Config : Drivers | : InfluxDbNetwork : Influx       | DbDevice : Histories    |                             | 🖍 🛛 Influx Db Import          | t Manager 🔹 |
| • Nav                                            | Application Director      | Histories                        |                         |                             |                               | ×           |
| Ny Network                                       | 🕗 🥕 Influx Db Discovery   |                                  |                         |                             | Success 📎                     | ×           |
| ▼ 🕞 My Host : LAPTOP-KB22OS2K (strato)           | Discovered                |                                  |                         |                             | 9 0                           | objects     |
| My File System                                   | Column Co                 | l Type                           |                         |                             |                               | (D          |
| My Modules                                       | 🗆 baudrate                |                                  |                         |                             |                               | <b>^</b>    |
| V 🎽 Station (strato)                             | HOLA                      |                                  |                         |                             |                               |             |
| Alarm                                            | ■ \$5fmonitoring          |                                  |                         |                             |                               |             |
| Config                                           | E Sortasks                |                                  |                         |                             |                               |             |
| O Services      O Drivers                        | TemperatureSensor         | 2                                |                         |                             |                               |             |
| InfluxDbNetwork                                  | ▲ value do                | uble                             |                         |                             |                               | - 11        |
| BacnetNetwork                                    |                           | Sensor                           |                         |                             |                               | - 1         |
| • Palette                                        | temperatures              |                                  |                         |                             |                               |             |
|                                                  | Database                  |                                  |                         |                             | 1                             | objects     |
|                                                  | Name                      | History Id                       | Status State Last Succe | ess Organization Bucket     | Measurement Column Col 1      | Type 🕫      |
| CO InfluxDbNetwork                               | strato_TemperatureSensor3 | /strato/TemperatureSensor2_value | {ok} Idle 15-Nov-21     | 1:57 PM IST baudrate strato | TemperatureSensor2 value doub | ble         |
| InfluxDbDeviceFolder                             |                           |                                  |                         |                             |                               |             |
|                                                  |                           | New / Edit                       | Discover 🕀 Add          | Match Match I Archive       | Tagit                         |             |
|                                                  |                           |                                  | -                       |                             |                               |             |

4. Here you can see the discovered field name. Choose this row and click on Add to import this data from Influx to your local Niagara Hitory database. *Note* The history Id will be a combination of measurement and field name.

| 🚰 Tridium EMEA Workbench                                             |                                                                                               | - 0 ×                       |
|----------------------------------------------------------------------|-----------------------------------------------------------------------------------------------|-----------------------------|
| File Edit Search Bookmarks Tools Window                              | Manager Help                                                                                  | Q Quick Search              |
|                                                                      | □ □ □ □ ★ ③ □ ℡ ★ ☆ ♪ □ ♪ □ ★ ④ ≫ ∞ ≫ ♡ ♡                                                     |                             |
| baudrate.myqnapcloud.com : 90.247.244.156 (InfluxDBTesting) : Statio | n:8911 (InfluxDBTesting) : Config : Drivers : InfluxNetwork : InfluxDevice : Histories        | 🖍 🛛 Influx Import Manager 👻 |
| • Nav                                                                | O Histories O Histories                                                                       | ×                           |
| 🗱 🗘 🔀 My Network                                                     | Influx Discovery                                                                              | Success 📎 🕱                 |
| ▶ 🕞 My Host : SPECTRE (InfluxDB)                                     | Discovered                                                                                    | 12 objects                  |
| <ul> <li>■ Delette</li> </ul>                                        | Field                                                                                         | (P                          |
|                                                                      | E baudrate                                                                                    |                             |
|                                                                      |                                                                                               |                             |
| InfluxNetwork     InfluxDevice                                       | BCHARGE                                                                                       |                             |
| InfluxDeviceFolder                                                   | LOADPCT                                                                                       |                             |
|                                                                      | - TIMELEFT                                                                                    |                             |
|                                                                      | -value                                                                                        |                             |
|                                                                      | H Ramp                                                                                        |                             |
|                                                                      | E SSfmonitoring                                                                               |                             |
|                                                                      | ⊞ S5ftasks                                                                                    |                             |
|                                                                      | 🖽 test                                                                                        |                             |
|                                                                      | Database                                                                                      | 0 objects                   |
|                                                                      | Name History ld Status State Last Success Organization Bucket Measurement Field Tags Col Type | 9                           |
|                                                                      |                                                                                               |                             |
|                                                                      |                                                                                               |                             |
|                                                                      |                                                                                               |                             |
|                                                                      |                                                                                               |                             |
|                                                                      | 🕞 New 🖋 Edit 🚔 Discover 🕑 Add 🎶 Match 🎪 Archive 🖏 Tagit                                       |                             |
|                                                                      |                                                                                               |                             |

5. Right click on the imported point and navigate to Views -> AX Property Sheet. Here you can configure various properties along with the import interval based on your requirements.

| 🕵 Tridium EMEA Workbench             |                                     |                                                                            | – 0 ×                   |
|--------------------------------------|-------------------------------------|----------------------------------------------------------------------------|-------------------------|
| File Edit Search Bookma              | rks Tools Window Help               |                                                                            | Q Quick Search          |
|                                      | S 🖸 🖬 🖷 🖪                           | ] ि ₽ ※ ◎ □ ℡ Ж ↑ /*                                                       |                         |
|                                      | Station (strato) : Config : Drivers | : InfluxDbNetwork : InfluxDbDevice : Histories : strato_TemperatureSensor3 | 💉 🖌 AX Property Sheet 🗸 |
| • Nav 🛛                              | Application Director O Histories    | strato_TemperatureSensor3                                                  | ×                       |
| 📢 🖸 🔀 🕼 My Netwo                     | Property Sheet                      |                                                                            |                         |
|                                      | ▲ strato TemperatureSensor3 (In     | lux Db History Import)                                                     | A                       |
| My Host: LAPTOP-RB22052              | Status                              | {ok}                                                                       |                         |
| My File System                       | State                               | Idle                                                                       |                         |
| My Modules                           |                                     |                                                                            |                         |
| ▶ <b>ar</b> Platform                 | Enabled                             | true                                                                       |                         |
| <ul> <li>Station (strato)</li> </ul> | Execution Time                      | 20 seconds [Sun Mon Tue Wed Thu Fri Sa                                     |                         |
| 🐥 Alarm                              |                                     | Interval 00000h 00m 20s 当 [1ms-+inf]                                       |                         |
| Config                               | Trigger Mode Interval               | Dave Of Week Sup Start Time 12:00:00 AR 131 End Time 11:35:35 FR 131       |                         |
| Services                             | NA LAT 15 Norr                      |                                                                            |                         |
| 🔻 😁 Drivers                          | Last Trigger                        | 0021 02.14 PM 151                                                          |                         |
| InfluxDbN                            | Next Trigger                        | 15-Nov-2021 02.14 EM 151                                                   |                         |
| 🕨 😁 BacnetNe 👙                       | Last Attempt                        | 15-Nov-2021 02:14 PH 151                                                   |                         |
| 4                                    | Last Success                        | 15-Nov-2021 02.14 PH 151                                                   |                         |
| • Palette                            | Last Failure                        | 13-NOV-2021 01:03 PH 131                                                   |                         |
|                                      | Fault Cause                         |                                                                            |                         |
| influxDb                             | History Id                          | / strato / TemperatureSensor2_v                                            |                         |
| InfluxDbNetwork                      | ) On Demand Poll Enabled            | true 🗸                                                                     |                         |
|                                      | ) On Demand Poll Frequency          | Normal 👻                                                                   |                         |
|                                      | Config Overrides                    | Component                                                                  |                         |
|                                      | Creanization                        | baudrate                                                                   | · ·                     |
|                                      |                                     | 💭 Refresh 🔲 Save                                                           |                         |
|                                      |                                     |                                                                            | 0                       |

Note - In case of any exceptions this can observed in the Status and Fault Cause fields of the imported point.

#### 6 Export Histories

- 1. Click on Histories and make sure that on the right hand side top corner it shows Influx Export Manager
- 2. Then click on discover, it will show all the available local history databases.

| 🕵 Tridium EMEA Workbench               |                             |                            |            |          |                   |       |       |          |       |            |              |                            |
|----------------------------------------|-----------------------------|----------------------------|------------|----------|-------------------|-------|-------|----------|-------|------------|--------------|----------------------------|
| File Edit Search Bookma                | rks Tools Window Ma         | nager Help                 |            |          |                   |       |       |          |       |            | Q Quick Sear | ch                         |
|                                        | S 🗟 🗉 🖬 - 🛛                 | 9 18 G 🔒                   | 6 0        | Ĺ        | 1a 🗙 🖒            | r D   | 1 🖉   | <b>n</b> | ⊕ ≯   | ) <u>M</u> | Ø 0,         |                            |
| My Host : LAPTOP-KB22OS2K (strato) : 5 | Station (strato) : Config : | Drivers : InfluxDbNetw     |            | InfluxDb | Device : Hist     |       |       |          |       |            | 1            | Influx Db Export Manager 🔹 |
| • Nav 🛛                                | Application Director        | stories 🖄 strato_Temper    | atureSenso | or3      |                   |       |       |          |       |            |              | ×                          |
| 📢 🖸 🔀 🕥 My Netwo                       | Discovered                  |                            |            |          |                   |       |       |          |       |            |              | 1 objects                  |
| Wy Host : LAPTOP-KB220S2               | History ID                  |                            |            |          |                   |       |       |          |       |            |              | 5                          |
| My File System                         | 🖽 🖀 strato                  |                            |            |          |                   |       |       |          |       |            |              |                            |
| My Modules                             |                             |                            |            |          |                   |       |       |          |       |            |              |                            |
| 🗢 🌌 Station (strato)                   |                             |                            |            |          |                   |       |       |          |       |            |              |                            |
| Alarm                                  |                             |                            |            |          |                   |       |       |          |       |            |              |                            |
| Config                                 |                             |                            |            |          |                   |       |       |          |       |            |              |                            |
| O Drivers                              |                             |                            |            |          |                   |       |       |          |       |            |              |                            |
| InfluxDbN                              | Database                    |                            |            |          |                   |       |       |          |       |            |              | 2 objects                  |
| 🕨 😁 BacnetNe 🧅                         | Name                        | History Id                 | Status     | State    | Last Success      |       |       |          |       |            |              | ( <b>1</b>                 |
|                                        | ▲ strato_TemperatureSensor2 | /strato/TemperatureSensor2 | {ok}       | Idle     | 15-Nov-21 12:41 P | MIST  |       |          |       |            |              |                            |
| • Palette                              | ▲ strato_TemperatureSensor4 | /strato/TemperatureSensor4 | {ok}       | Idle     | 15-Nov-21 2:20 PM | IST   |       |          |       |            |              |                            |
| 🖿 🗶 🔊 🧯 influxDb 🗸                     |                             |                            |            |          |                   |       |       |          |       |            |              |                            |
| InfluxDbNetwork                        |                             |                            |            |          |                   |       |       |          |       |            |              |                            |
| InfluxDbDevice                         |                             |                            |            |          |                   |       |       |          |       |            |              |                            |
| InfluxDbDeviceFolder                   |                             |                            |            |          |                   |       |       |          |       |            |              |                            |
|                                        |                             | New 🖉                      | Edit       | n Disc   | over 🕀 Ad         | d ≽ M | latch | 🆄 Archiv | e 🖏 T | fagit      |              |                            |
|                                        |                             |                            |            |          |                   |       |       |          |       |            |              |                            |

3. Expand the tree and choose a history table to export to Influx.

| 🚰 Tridium EMEA Workbench                                                                                                    |                              |           |          |                |           |         |       |          |   |          |          |            | - 0 ×                    |
|----------------------------------------------------------------------------------------------------|------------------------------|-----------|----------|----------------|-----------|---------|-------|----------|---|----------|----------|------------|--------------------------|
| File Edit Search Bookmarks Tools Window M                                                                                                    | anager Help                  |           |          |                |           |         |       |          |   |          | C        | Quick Sear | ch                       |
|                                                                                                    |                              | 6         | Ĺ.       | Ba 🗙 🤇         | h r       | Ţ.      | /     |          | ۲ | ≻        | <u>.</u> | 00         |                          |
| My Host : LAPTOP-KB22OS2K (strato) : Station (strato) : Config                                                                                                    | Drivers : InfluxDbNetwo      | ork :     | InfluxDb | Device : H     | Histories |         |       |          |   |          |          | /          | Influx Db Export Manager |
| • Nav 🔄 🔐 Application Director                                                                                                    | Histories 🛛 🖄 strato_Tempera | tureSenso | or3      |                |           |         |       |          |   |          |          |            | ×                        |
| tł O 🗵 🕲 My Netwo 🖸 Discovered                                                                                                    |                              |           |          |                |           |         |       |          |   |          |          |            | 13 objects               |
| Wy Host: LAPTOP-KB220521 History ID                                                                                                    |                              |           |          |                |           |         |       |          |   |          |          |            | 9                        |
| My File System     A NetworkStepHistory                                                                                                    | Record                       |           |          |                |           |         |       |          |   |          |          |            | A                        |
| My Modules                                                                                                    |                              |           |          |                |           |         |       |          |   |          |          |            |                          |
| Platform     A TemperatureSensor1                                                                                                    |                              |           |          |                |           |         |       |          |   |          |          |            |                          |
| TemperatureSensor2                                                                                                    |                              |           |          |                |           |         |       |          |   |          |          |            |                          |
| Alarm                                                                                                    | value                        |           |          |                |           |         |       |          |   |          |          |            |                          |
| Contrig      Contrig      Contrig |                              |           |          |                |           |         |       |          |   |          |          |            |                          |
| O Drivers                                                                                                    |                              |           |          |                |           |         |       |          |   |          |          |            | Ψ.                       |
| Database                                                                                                    |                              |           |          |                |           |         |       |          |   |          |          |            | 2 objects                |
| BacnetNe - Name                                                                                                    | History Id                   | Status    | State    | Last Success   |           |         |       |          |   |          |          |            | (P                       |
| ✓ ▲ strato_TemperatureSensor2                                                                                                    | /strato/TemperatureSensor2   | {ok}      | Idle     | 15-Nov-21 12:4 | 1 PM IST  |         |       |          |   |          |          |            |                          |
| Palette     A strato_TemperatureSensor4                                                                                                    | /strato/TemperatureSensor4   | {ok}      | Idle     | 15-Nov-21 2:22 | PMIST     |         |       |          |   |          |          |            |                          |
| 🖿 🗶 🔊 🍈 influxDb 🔻                                                                                                    |                              |           |          |                |           |         |       |          |   |          |          |            |                          |
| OnfluxDbNetwork     influxDbDevice     influxDbDeviceFolder                                                                                                    | New #                        | Edit      | Disc     | over (+)       | Add       | >> Mate | .h .# | 🕏 Archiv | e | ð. Taell | ŧ        |            |                          |
|                                                                                                    |                              |           |          | 0              |           |         |       |          |   | 4 . mDr  |          |            |                          |

4. Click on Add to add it to the Niagara Database , then fill in the organization, bucket and measurement properties.

 ${\it Note}$  Below image is just an example, please fill in the organization according to your InfluxDB setup.

| Kanal Strate Strate Str |                                                                                                    | - 0 ×                    |
|----------------------------------------------------------------------------------------------------|----------------------------------------------------------------------------------------------------|--------------------------|
| File Edit Search Bookmarks Tools Window                                                                                                    | Help                                                                                                    | Q Quick Search           |
| 4 ) b D · b h C 🗄 🖬                                                                                                    | - 🗉 🖪 🕞 🕹 🐨 🗅 🛍 🗶 h /                                                                                                    |                          |
| baudrate.myqnapcloud.com : 90.247.244.156 (InfluxD8Testing) : Stat                                                                                                    | ion:8911 (InfluxD&Testing) : Config : Drivers : InfluxNetwork : InfluxDevice : Histories : InfluxD&Testing_TIMI                                                                                                    | .EFT AX Property Sheet • |
| Nav     My Network     My Heatwork     My Heatwork     My Heatwork     Palette     Minute     Minute           | Property Sheet  Property Sheet  State State Stat |                          |

5. The export interval can be configured as per your requirements.

| Marchael Strate Strate |                                    |                                                                                                    |                                                                                           |                                              | - 0 ×                   |
|----------------------------------------------------------------------------------------------------|------------------------------------|----------------------------------------------------------------------------------------------------|-------------------------------------------------------------------------------------------|----------------------------------------------|-------------------------|
| File Edit Search Bookmarks Tools Window                                                                                                    | Help                               |                                                                                                    |                                                                                           |                                              | Q Quick Search          |
|                                                                                                    | · 🗉 🖪 🕞 🕺                          | 6 🗋 🖻 🗙                                                                                                    | ↑                                                                                         |                                              |                         |
| baudrate.myqnapcloud.com : 90.247.244.156 (InfluxDBTesting) : Stat                                                                                                    | on:8911 (InfluxDBTesting) : Config | g : Drivers : Inf                                                                                                    | luxNetwork : InfluxD                                                                      | evice : Histories : InfluxDBTesting_TIMELEFT | 🖍 🛛 AX Property Sheet 🔸 |
| Nav     Nav     My Network     My Hostsork     My Hostsork     My Hostsork     Palette     My Indix SPECTRE (Influx08)     My Indix SPECTRE (Influx08)     My Indix SPECTRE (Influx08)     My Influx0erice     My Influx0erice     My Influx0erice     My Influx0ericeFolder                                                                                                    | Property Sheet                     | (Influx History Expon<br>k)<br>e<br>Time ©<br>0 AM [Sun Non Tue We<br>Time O'Day<br>0 Am [Sun Non Tue We<br>Days O'We<br>-Jan-2022 02:00 AM<br>-Jan-2022 02:00 AM<br>-Jan-2022 02:00 AM<br>-Jan-2022 02:00 AM<br>-Jan-2022 02:00 AM<br>-Jan-2022 02:00 AM<br>-Jan-2022 02:00 AM<br>-Jan-2022 12:36 AM | ) d Thu Fri Sat) The Group Sat Late The Fride The Sat Sat Sat Sat Sat Sat Sat Sat Sat Sat | C Refresh                                    |                         |